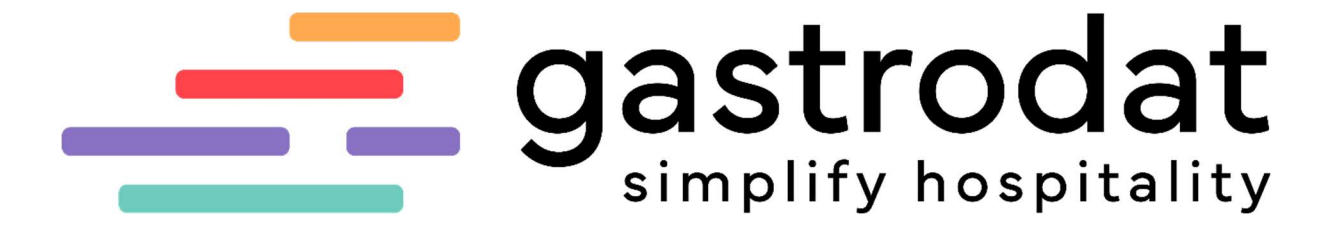

KellnerVerwaltung

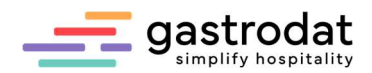

# Inhaltsverzeichnis

| 1. Kellner Verwaltung mit Z Abschlag      | 3 |
|-------------------------------------------|---|
|                                           |   |
| 2. Einstellungen                          | 3 |
| 2.1. Imaginäre Zimmer                     | 3 |
| 2.2 Kellner anlegen                       | 4 |
| 2.3 Leistungen anlegen                    | 5 |
| 2.4 Warengruppen in der Kellnerverwaltung | 6 |
| 3. Buchung                                | 7 |
| 3.1 Guestcheck                            | 7 |
| 3.2 Buchung laut Abrechnungsstreifen      | 8 |
| 4. Z-Abschlag                             | 9 |

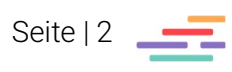

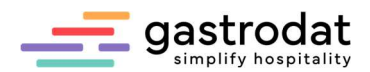

# 1. Kellner Verwaltung mit Z Abschlag

Mit diesem Zusatzmodul können Sie Ihre interne Kellner-Abrechnung durchführen.

#### ACHTUNG: RKSV (Registrierkassensicherheitsverordnung) in Österreich:

Alle Umsätze, die in einer Registrierkasse verbucht und auf Bar, Kreditkarte oder Bankomatkarte abgerechnet werden, laufen bereits über die Signatureinheit in den Umsatzzähler.

Buchen Sie diese Konsumationen über die Kellnerverwaltung in Ihr Hotelprogramm und schließen diese dann (wie in dieser Anleitung beschrieben) wieder auf Bar, Kreditkarte oder Bankomatkarte ab, laufen die Daten auch im Hotelprogramm über die Signatureinheit in den Umsatzzähler – sprich sie werden doppelt erfasst!

# 2. Einstellungen

#### 2.1. Imaginäre Zimmer

- > Legen Sie im Zimmerplan für die Abrechnung imaginäre Zimmer an.
- Pro Kellner ist ein eigenes Zimmer notwendig.

Diese Zimmer dürfen nur für die Kellnerverwaltung verwendet werden!

| nmer-Stammdaten              |                               |                                             |                                            |
|------------------------------|-------------------------------|---------------------------------------------|--------------------------------------------|
| <u>N</u> ame                 | 1000                          |                                             | gastrodat Url                              |
| < <text<u>1&gt;&gt;</text<u> | q                             |                                             | 0                                          |
| < <text<u>2&gt;&gt;</text<u> |                               |                                             | 0                                          |
| <u>K</u> ategorie-Info       |                               |                                             | X                                          |
| Standard 💻 deuts             | sch 🛛 🏭 englisch 🚺 französisc | h 📙 italienisch 🚍 holländisch 📃 telebrief n | nuster company                             |
| Kategorie                    | imaginār                      | - Betten Minimum: 1 😭                       | min. Erwachsene: 1                         |
| <u>F</u> arbe                | keine                         | ✓ Standard: 1                               | emāßigt ab: 0 凄                            |
| Prioritat                    | 0                             | Maximum: 1                                  | max. emäßigt: 0                            |
| housekeeping                 | 0                             | davon Kinderbetten: 0 🚖                     |                                            |
|                              | Zimmer sauber                 | max. Erwachsene: 1                          |                                            |
|                              | Internet-Zimmer               |                                             | Standard Ausnahmen                         |
|                              |                               | Zim                                         | imer-Erweiterung (keine Auswahl möglich) [ |
| ten Bilder Weiter            | Bilder ToDo Online-Viewer C   | hannels                                     |                                            |
| madala.ale                   |                               | Vollzahler-Logik                            | Schnittstellen                             |
| ninerbiock                   |                               | Standard                                    | Telefon-Nr.:                               |
| Regonebiock                  |                               | O Vollzahler bis min. Erw.                  | 2. Telefon-Nr.:                            |
| andardleistung               |                               | O Immer Vollzahler                          | Restaurant-Nr.:                            |
| istungsvarlanten             |                               |                                             | Dialock-Nr.:                               |
| vate Felder                  |                               |                                             | Zimmer-Nr. eintragen                       |
|                              |                               |                                             |                                            |

Imaginäres Zimmer

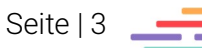

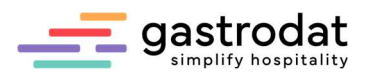

### 2.2 Kellner anlegen

| Öffnen Sie das Modul Kellr                | nerverwaltung 🔋 |            |             |            |
|-------------------------------------------|-----------------|------------|-------------|------------|
| 👌 Kellnerverwaltung - H:\WINDO            | WS\CLI_DEM.INI  |            | -           | □ ×        |
| <u>D</u> atei <u>B</u> earbeiten <u>?</u> |                 |            |             |            |
| <b>1</b> 30.05.2023 <b>□</b> ▼            | 🐱 🥖 Z-Abschlag  | 0 -        | gas<br>simp | trodat     |
| Warengruppe                               | Steuersatz [%]  | Steuertext | В           | letrag [€] |
| Kellnerverwaltung                         |                 |            |             |            |

Unter dem Menüpunkt "Bearbeiten" – "Kellnerverwaltung" oder mit [Strg]+[K] legen Sie die Kellner einzeln an.

| Datei | Bearbeiten ?                                            |                |            |            |
|-------|---------------------------------------------------------|----------------|------------|------------|
| F     | Kellnerverwaltung Strg+K                                | 🗳 Z-Abschlag   | 0          | gastrodat  |
| *     | Tag vor     Strg+Rechts       Tag zurück     Strg+Links | Steuersatz [%] | Steuertext | Betrag [€] |
| 2     | nur Favoriten anzeigen Strg+F                           | -              |            |            |
| ?     |                                                         |                |            |            |

Eingabe:

- Kellner-Nr.
- Name
- Kellner-Zimmer

| ellnerauswa | ahl             |                 | ×          |                  |
|-------------|-----------------|-----------------|------------|------------------|
| 01 Max      |                 |                 |            |                  |
| Eing        | abe             |                 |            |                  |
|             | Kellner-Nr.: 02 | Kellner-Name:   | Maxima     |                  |
|             |                 | Kellner-Zimmer: | 9000       | ~                |
|             |                 |                 | <u>O</u> K | Ab <u>b</u> ruch |
|             | 01              |                 |            |                  |
|             | <u>O</u> K      | Abbruch         |            |                  |

Seite | 4

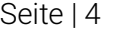

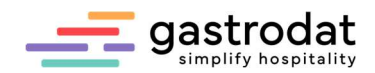

#### 2.3 Leistungen anlegen

Wählen Sie sich im Zimmerplan unter dem Hauptmenüpunkt "Einstellungen" - "Leistungen" aus und ...

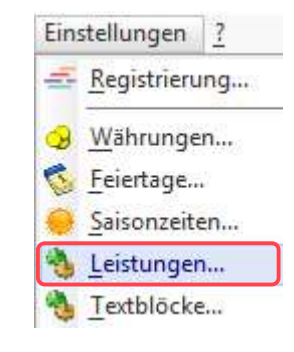

Hauptmenü "Einstellungen"

... legen Sie "Restaurant Leistungen" unter der gewünschten Warengruppe an.

| Nur Favoriten anzeigen | nur buchbare Leistungen anzeigen      | inen                                  |              |         |            |
|------------------------|---------------------------------------|---------------------------------------|--------------|---------|------------|
|                        | nur Leistungen mit gültiger Dauer anz | eigen                                 |              | Filter: |            |
| Warengruppen           | Leistungen                            | Von/Bis                               | Sonderpreise | Preis A | Steuersatz |
| alle                   | Alkohlfreie Getränke                  |                                       |              | 0,00    | 20,00 %    |
| Top 40                 | Alkoholische Getränke                 |                                       |              | 0,00    | 20,00 %    |
| Anzahlungen            | Getränke Kellner 01                   |                                       |              | 0,00    | 20,00 %    |
| Getraenke              | Getränke Kellner 02                   | · · · · · · · · · · · · · · · · · · · |              | 0,00    | 20,00 %    |
| Gutschein              | Kaffee                                |                                       |              | 3,20    | 20,00 %    |
| Logis                  | Тее                                   |                                       |              | 2,80    | 20,00 %    |
| Rabatte/Kommissionen   |                                       |                                       |              |         |            |

Öffnen Sie den Reiter "Sonderfunktionen" und tragen Sie dort die Kellner-Nummer ein.

|               | : Getränke Kellner 01             | Textblock bearbeiten                | Beschreibung                  |                  |               |             |
|---------------|-----------------------------------|-------------------------------------|-------------------------------|------------------|---------------|-------------|
| dard 💻 deutsc | h 🔠 englisch 🚺 französisch 🚺      | italienisch 🔚 holländisch 🛄 tel     | ebrief muster                 |                  |               |             |
| 107           | . Colorado                        |                                     | Filter Anreise (Gültigkeit b  | egrenzen)        |               |             |
| VVarengrupp   | i: Getraenke                      | ~                                   |                               | Zeitraum 1       | Zeitraum 2    | Zeitraum 3  |
| Steversat     | 2. 20.00 3 🛋 3: Mwst              |                                     | Anreise Vo                    | n:               |               |             |
| otodolida     | Von An-bis Abreise                |                                     | B                             | is:              |               |             |
|               | Anzahl abfragen                   |                                     |                               |                  | 0             | GASTROdat-L |
|               | Leistung nicht buchbar            |                                     | Filter Aufentbaltsdauer (Gül  | tiakeit hearenze | en)           |             |
|               | Leistung ist online buchbar       |                                     |                               | ugreit begreinze | Aufenthaltsd  | auer Von: 1 |
|               | Gegenbuchung auf Logis bei Preisa | abfrage                             |                               |                  | / Gront lates | Bis: 999    |
|               | Gegenbuchung auf Warengruppe      |                                     |                               |                  |               |             |
|               |                                   |                                     | nicht buchbar für             |                  | buc           | hbar für    |
|               | Separierte Einzelleistung         |                                     | 10-15 J.                      | 3-6 J.           | Erw           | achsene: U  |
|               |                                   |                                     | U_J                           | _10-3 J.         |               |             |
| se Pauschalen | Sonderpreise Sonderrabatte Sonder | derfunktionen Zusatzleistungen buch | bare Kategorien Online-Themen | Bilder           |               |             |
| Allgemeines   |                                   |                                     |                               |                  |               |             |
| Standardn     | ension: keine                     | Zāblerstand:                        |                               |                  |               |             |
| Spezielle Pre | isstufe: keine                    | ✓ Kellner-Nr.: 01                   |                               |                  |               |             |
|               | tstaffel: 0keine                  |                                     | <b>U</b>                      |                  |               |             |
| Rabat         |                                   |                                     |                               |                  |               |             |

Leistung: Sonderfunktionen

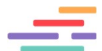

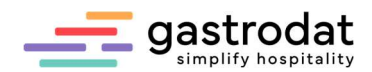

### 2.4 Warengruppen in der Kellnerverwaltung

Öffnen Sie die Kellnerverwaltung und fügen Sie die gewünschten Warengruppen ein. In unserem Fall Getränke und Speisen.

| Warengruppe |            | Steuen              | satz [%] | Steuertext | Betrag [€] |
|-------------|------------|---------------------|----------|------------|------------|
| Getraenke   |            |                     | 10.00    | 2: Mwst.   | 0.00       |
|             | <u>B</u> e | arbeiten            | Ente     | r.         |            |
|             | 1 W        | arengruppe einfügen | Einfg    |            |            |
|             | W          | arengruppe löschen  | Ent      | F          |            |
|             | Fa         | vorit               |          |            |            |
|             | ak         | tualisieren         | F        |            |            |

Warengruppe einfügen

| <br>Warengruppe | Steuersatz [%] | Steuertext | Betrag [€] |
|-----------------|----------------|------------|------------|
| Getraenke       | 10.00          | 2: Mwst.   | 0.00       |
| <br>Getraenke   | 20.00          | 3: Mwst.   | 0.00       |
| Speisen         | 10.00          | 2: Mwst.   | 0.00       |

Warengruppen Getränke 10%, Getränke 20%, Speisen 10% angelegt

Bitte achten Sie bei der Auswahl der Warengruppen auf die richtige MWST.

| Auswahl Warengruppe        | >  |
|----------------------------|----|
| Steuersatz: 10.00 2 2: Mws | t. |
| Warengruppe                |    |
| Getraenke                  |    |

Getränke 10%

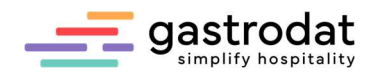

# 3. Buchung

### 3.1 Guestcheck

Führen Sie eine Buchung bei einem Gast durch. Der Guestcheck ist die Konsumation, die der Gast auf das Zimmer bucht und nicht direkt beim Kellner bezahlt.

| Daten | 🤋 Info | ToDo       | Dokur | mente       | History      | Protokoll    | Faktura | zugehörige Adressen | Beziehungen | Online     |            |       |        |
|-------|--------|------------|-------|-------------|--------------|--------------|---------|---------------------|-------------|------------|------------|-------|--------|
|       | Stan   | dardleistu | ng 🕨  | Leistu      | ng           |              |         |                     | Von         |            | Bis        | Preis | Summe  |
|       | امتعا  | una huch   | en 🕨  | <b>E</b> 01 | Single 8     | Frühstück    |         |                     | 31.0        | 5.2023     | 04.06.2023 | 95,00 | 380,00 |
|       | Loid   | ang buon   | Ser . | L=01        | Frühstü      | ck           |         |                     | 31.0        | 5,2023     | 04.06.2023 | 22,00 | 88,00  |
|       |        |            |       | L-01        | Ortstaxe     | e 1 Person   |         |                     | 31.0        | 5.2023     | 04.06.2023 | 1.00  | 4.00   |
|       |        |            | ≡01   | Getränk     | ce Kellner 0 | 1            |         | 31.0                | 5.2023      | 01.06.2023 | 36,20      | 36,20 |        |
|       |        |            |       | ≡ 01        | Speiser      | n Kellner 01 |         |                     | 31.0        | 5.2023     | 01.06.2023 | 67,30 | 67,30  |
|       |        | Ande       |       | _           |              |              |         |                     |             |            |            |       |        |

Getränke und Speisen von Kellner 01 aufgebucht

Öffnen Sie die Kellnerverwaltung und wählen Sie den gewünschten Mitarbeiter, sowie das richtige Datum aus.

| Warengruppe Steuersstz [%] Steuertext Betrag [6]   Getraenke 10.00 2: Mwst. 0.00   Speisen 10.00 2: Mwst. 0.00                          | Warengruppe<br>Getraenke<br>Getraenke<br>Speisen | Steuersatz [%]<br>10.00<br>20.00<br>10.00 | Steuertext<br>2: Mwst.<br>3: Mwst.<br>2: Mwst. | Betrag [€]<br>0.00<br>0.00<br>0.00 |
|----------------------------------------------------------------------------------------------------|--------------------------------------------------|-------------------------------------------|------------------------------------------------|------------------------------------|
| Getraenke     10.00     2: Mwst.     0.00       Getraenke     20.00     3: Mwst.     0.00       Speisen     10.00     2: Mwst.     0.00 | Getraenke<br>Getraenke<br>Speisen                | 10.00<br>20.00<br>10.00                   | 2: Mwst.<br>3: Mwst.<br>2: Mwst.               | 0.00<br>0.00<br>0.00               |
| Gesamtumsatz: €                                                                                                    |                                                  |                                           |                                                |                                    |
| Gesanicunsatz. 6                                                                                                    |                                                  |                                           | Gegantiumosta                                  | £ 0.0                              |
| Guestcheck: € 10                                                                                                    |                                                  |                                           | Guestcheck:                                    | € 103,50                           |

Kellnerverwaltung

Unter dem Punkt Guestcheck sehen Sie die Gesamtsumme der Leistungen, die auf die diversen Zimmer gebucht € 0,00 Gesamtumsatz: wurden.

| Guestcheck:                  | € 103,50         |
|------------------------------|------------------|
| externer Umsatz (Differenz): | <b>-€</b> 103,50 |

Guestcheck

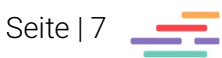

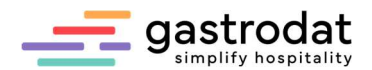

### 3.2 Buchung laut Abrechnungsstreifen

Sie können zudem einzelne Warengruppen, wie Wein, Bier oder Spirituosen, laut Abrechnungsstreifen einbuchen.

Dazu werden diese wieder in den Hauptwarengruppen angelegt und bei der Kellnerverwaltung mit der richtigen MWST eingefügt - wie in unserem Beispiel Speisen und Getränke.

Buchen Sie den Kellner Gesamtumsatz mit den diversen Warengruppen.

| 1.06.2023 🔲 🔻 Maxima 🗸 🗸 | Z-Abschlag     | • •                            | gastroda<br>simplify hospita |
|--------------------------|----------------|--------------------------------|------------------------------|
| Warengruppe              | Steuersatz [%] | Steuertext                     | Betrag [€]                   |
| Getraenke                | 10.00          | 2: Mwst.                       | 24.50                        |
| Getraenke                | 20.00          | 3: Mwst.                       | 0.00                         |
| Speisen                  | 10.00          | 2: Mwst.                       | 225.50                       |
|                          |                |                                |                              |
|                          |                |                                |                              |
|                          |                | Gesamtumsatz: [                | € 250,                       |
|                          |                | Gesamtumsatz:<br>Guestcheck: [ | € 250.(<br>€ 80.;            |

Gesamtumsatz direkt buchen in diverse Warengruppen

| Daten | 📍 Info | ToDo        | Doku | mente    | History  | Protokoll   | Faktura | zugehörige A | dressen | Beziehungen | Online     | •          |       |        |
|-------|--------|-------------|------|----------|----------|-------------|---------|--------------|---------|-------------|------------|------------|-------|--------|
|       | Star   | ndardleistu | ng 🕨 | Leistun  | g        |             |         |              |         | Von         |            | Bis        | Preis | Summe  |
|       | Leis   | tuna buch   | en 🕨 | ≡01      | Single 8 | Frühstück   |         |              |         | 31.(        | 5.2023     | 04.06.2023 | 95,00 | 380,00 |
|       |        |             | L-01 | Frühstüd | ж        |             |         |              | 31.(    | 5.2023      | 04.06.2023 | 22,00      | 88,00 |        |
|       |        |             |      | L_01     | Ortstaxe | 1 Person    |         |              |         | 31.0        | 5 2023     | 04.06.2023 | 1.00  | 4.00   |
|       |        |             |      | ≡ 01     | Getränk  | e Kellner 0 | 2       |              |         | 01.0        | 6.2023     | 02.06.2023 | 80,50 | 80,50  |
|       |        |             |      |          |          |             |         |              |         |             |            |            |       |        |

Buchung am Zimmer - Guestcheck

#### **Beispiel:**

| Gesamtumsatz            | € 250,00 |
|-------------------------|----------|
| Abzüglich Zimmerbuchung | -€80,50  |
| Zu zahlender Betrag     | € 169,50 |

**Achtung:** wenn Sie mit der Variante Guestcheck arbeiten, dürfen Sie das Datum bei den Zimmerbuchungen nicht ändern. Das Tagesdatum muss das Buchungsdatum sein (gilt auch für Datum manuell)!

Sie haben die Möglichkeit im Setup die Tagesabschlussuhrzeit auf Ihren Betrieb anzupassen.

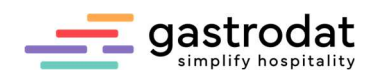

# 4. Z-Abschlag

Mittels Z-Abschlag wird der Tag abgeschlossen. Somit sind keine Änderungen mehr möglich.

| 👌 Ke          | Inerverwaltung - H:\WINDOWS\CLI_DEM.If                    | NI             |                                               |        | ×            |
|---------------|-----------------------------------------------------------|----------------|-----------------------------------------------|--------|--------------|
| <u>D</u> ater | <u>Bearbeiten r</u><br>31.05.2023 <b>□</b> ▼ Maxima ∨     | 🗳 Z-Abschlag   | ه / ه                                         | gastro | odat         |
| А,            | Warengruppe                                               | Steuersatz [%] | Steuertext                                    | Betrag | [€]          |
|               | Getraenke                                                 | 10.00          | 2: Mwst.                                      | 24     | .50          |
| <             | Getraenke                                                 | 20.00          | 3: Mwst.                                      | 0      | .00          |
| 2             | Speisen                                                   | 10.00          | 2: Mwst.                                      | 225    | .50          |
| Z-Abs         | chlag                                                     |                |                                               |        |              |
|               |                                                           | Fra            | ige                                           |        |              |
| Es er<br>durc | scheint die Frage, ob der Z-Absc<br>hgeführt werden soll. | hlag jetzt     | Soll der Z-Abschlag für<br>31.05.2023, Maxima |        |              |
| Wen           | n Sie mit JA bestätigen, bucht ga                         | istrodat im    | jetzt durchgeführt werden?                    |        |              |
| Zimr<br>jewe  | nerplan täglich automatisch auf<br>iligen Kellner.        | den            |                                               | Ja     | <u>V</u> ein |

Frage bei Z-Abschlag

Es öffnet sich der automatisch angelegte Termin auf dem imaginären Kellnerzimmer. Kontrollieren Sie bitte die Einträge.

Zimmer 9000 «» Mi 31.05.2023 - Do 01.06.2023 «» 1 Tag(e) «» Termin 656 «» Gästekartei 71413

| AR           | <b>B2</b>               | <u>A1</u>          | W             | 2                | (3)             | (2)                  | 2          |                |           |
|--------------|-------------------------|--------------------|---------------|------------------|-----------------|----------------------|------------|----------------|-----------|
| Suchen       |                         | Kategorien         | Brief         | Standard         | Anzahlung       | Rechnung             |            |                |           |
| ontakt       |                         | ·                  |               | (                |                 | S. 61.1              | (          |                |           |
|              | Nachname/Titel:         | Kellner-VerrKto. N | laxima ,      |                  |                 | <u>A</u> nrede:      |            |                | 3         |
|              | Vomame/Sex:             |                    |               |                  |                 | <u>B</u> riefanrede: |            |                |           |
|              | Zusatzname:             |                    |               |                  |                 | Sprache:             | Deutsch    |                | 1         |
|              | Straße:                 |                    |               |                  |                 | Preisstufe:          | 0 🖨 Preiss | tufe 0         |           |
|              | Nation/PLZ/Ort:         | •                  |               |                  |                 | UID-Nr.:             |            | 20010-0-0-0-0- |           |
|              | e <u>M</u> ail-Adresse: |                    |               |                  |                 | Telefon:             |            |                |           |
|              | homepage:               |                    |               |                  |                 | Fa <u>x</u> :        |            |                |           |
|              |                         | Newsletter         |               | abgemeldet       |                 | Handy:               |            |                |           |
| ellner-VerrK | to. M                   |                    |               |                  |                 |                      |            |                | Anwesende |
| aten Inf     | o ToDo Doku             | mente History P    | rotokoll Fakt | ura zugehörige A | dressen Beziehu | ingen Online         |            |                |           |
|              | Standardleistung 🕨      | Leistung           |               |                  |                 | Von                  | Bis        | Preis          | Summe     |
| 1            | eistung buchen 🕨        | 📕 01 Getraenke     | 10%           |                  |                 | 31.05.2023           | 01.06.2023 | 24,50          | 24,50     |
|              |                         | 01 Speisen 1       | 0%            |                  |                 | 31.05.2023           | 01.06.2023 | 225 50         | 225.50    |

Kellnerzimmer

Nun können Sie pro Mitarbeiter eine Rechnung mit den jeweiligen Zahlungsarten schreiben, und haben somit die gesamten Restaurantleistungen im Umsatz.

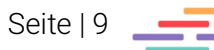

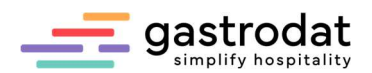

#### **Beispiel einer Abrechnung**

Buchungen auf Gastzimmer

| Demo  |                   |            |       |             |         |              |         |                     |        |       |        |            |          | Anwesende |
|-------|-------------------|------------|-------|-------------|---------|--------------|---------|---------------------|--------|-------|--------|------------|----------|-----------|
| Daten | 📍 Info            | ToDo       | Doku  | mente       | History | Protokoll    | Faktura | zugehörige Adressen | Bezieh | ungen | Online |            |          |           |
|       | Stan              | dardleistu | ing 🕨 | Leistu      | ung     |              |         |                     |        | Von   |        | Bis        | Preis    | Summe     |
|       | Leistung buchen 🕨 |            | en k  | <b>=</b> 01 | Getränk | e Kellner 0  | 1       |                     |        | 01.0  | 6.2023 | 02.06.2023 | 48,40    | 48,40     |
|       |                   |            |       | <b>=</b> 01 | Getränk | te Kellner 0 | 1       |                     |        | 01.0  | 6.2023 | 02.06.2023 | 56,80    | 56,80     |
|       |                   |            |       | = 01        | Speiser | Kellner 01   |         |                     |        | 01.0  | 6.2023 | 02.06.2023 | 225,40   | 225,40    |
|       |                   |            |       |             |         |              |         | B                   | eisp   | iel / | Aufb   | uchung     | bei eine | m Gast    |

Buchungen in Kellnerverwaltung

| 01.06.2023 🔍 🛪 Max | 👻 🡙 Z-Abschlag | • -=-                        | gastroda             |
|--------------------|----------------|------------------------------|----------------------|
| Warengruppe        | Steuersatz [%] | Steuertext                   | Betrag [€]           |
| Getraenke          | 10.00          | 2: Mwst.                     | 0.00                 |
| Getraenke          | 20.00          | 3: Mwst.                     | 125.80               |
| Speisen            | 10.00          | 2: Mwst.                     | 320.20               |
|                    |                |                              |                      |
|                    |                |                              |                      |
|                    |                | Gesamtumsatz:                | € 446.00             |
|                    |                | Gesamtumsatz:<br>Guestcheck: | € 446.00<br>€ 330,60 |

Beispiel Aufbuchung in Kellnerverwaltung

Ergebnis nach Z-Abschlag im imaginären Zimmer des Kellners.

| Kellner-VerrKto. M |                 |      |      |           |           |           |         |                     |             | Anwesende  |            |         |         |
|--------------------|-----------------|------|------|-----------|-----------|-----------|---------|---------------------|-------------|------------|------------|---------|---------|
| Daten              | Info            | ToDo | Doku | imente    | History   | Protokoll | Faktura | zugehörige Adressen | Beziehungen | Online     |            |         |         |
| Standardleistung 🕨 |                 |      |      | Leistu    | ung       |           |         |                     | Von         |            | Bis        | Preis   | Summe   |
|                    | Leietung buchen |      | en 🕨 | =01       | 1 GuestC  | heck 10%  |         |                     | .01.0       | 6.2023     | 02.06.2023 | -225,40 | -225,40 |
| Leistung buchen    |                 | on . | = 01 | GuestC    | heck 20%  |           |         | 01.0                | 6.2023      | 02.06.2023 | -105,20    | -105,20 |         |
|                    |                 |      | = 01 | 1 Getraer | ike 20%   |           |         | 01.0                | 6.2023      | 02.06.2023 | 125,80     | 125,80  |         |
|                    |                 |      |      | = 01      | 1 Speiser | n 10%     |         |                     | 01.0        | 6.2023     | 02.06.2023 | 320,20  | 320,20  |

Ergebnis nach Z-Abschlag

Rechnung

Kellner-Verr.-Kto. Max

Kellner 01 (Max) muss Ihnen nun für den 01.06.23 übergeben:

- Mastercard-Belege von € 42,60
- Visa-Belege in Höhe von € 35,40
- Bargeld in Höhe von € 37,40

| Recl<br>Anre<br>Abre                                   | nnung: 67<br>ise: 01.06.2023<br>ise: 02.06.2023                  |                                                                                                    |                                              | G                              | rödig, 01.06.2023                               |  |  |
|--------------------------------------------------------|------------------------------------------------------------------|----------------------------------------------------------------------------------------------------|----------------------------------------------|--------------------------------|-------------------------------------------------|--|--|
| Anz                                                    | Leistung                                                         | Preis                                                                                                    | von                                          | bis                            | Summe                                           |  |  |
| 1<br>1<br>1<br>1                                       | GuestCheck 10%<br>GuestCheck 20%<br>Getraenke 20%<br>Speisen 10% | stCheck 10%     € -225,40     01.06.23       stCheck 20%     € -105,20     01.06.23       senke 20%     € 125,80     01.06.23       senke 20%     € 320,20     01.06.23 |                                              |                                |                                                 |  |  |
|                                                        |                                                                  | Rechnur<br>geleistet<br>Betrag:                                                                                                    | :                                            | € 115,40<br>€ 0,00<br>€ 115,40 |                                                 |  |  |
| Steuersatz<br>00,00 %<br>10,00 %<br>13,00 %<br>20,00 % |                                                                  | Brutto<br>€ 0,00<br>€ 94,80<br>€ 0,00<br>€ 20,60                                                                                                    | MWST<br>€ 0,00<br>€ 8,62<br>€ 0,00<br>€ 3,43 |                                | Netto<br>€ 0,00<br>€ 86,18<br>€ 0,00<br>€ 17,17 |  |  |

| Mastercard € 42,60 | Visa       | € 35,40 |
|--------------------|------------|---------|
|                    | Mastercard | € 42,60 |
| Bar € 37,40        | Bar        | € 37,40 |

Rechnung Kellner 01

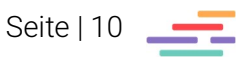

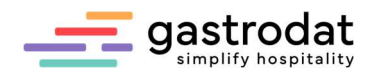

#### Muster einer Umsatzliste

### Umsatzliste

Von: 01.06.2023 Bis: 01.06.2023

|           | 512020 5101 0110                | 0.2025             |                                     | 09:04:50 |         |
|-----------|---------------------------------|--------------------|-------------------------------------|----------|---------|
| Warengrp. | Leistung                        | Durchschnittspreis | Brutto                              | Netto    | Mwst.   |
| Getraenke |                                 |                    |                                     |          |         |
| 1         | Getraenke 20%                   | 125,80             | 125,80                              | 104,83   | 20,97   |
| -1        | GuestCheck 20%                  | 105,20             | -105,20                             | -87,67   | -17,53  |
| 21<br>    | Summ                            | e Getraenke:       | 20,60                               | 17,17    | 3,43    |
| Logis     |                                 |                    |                                     | 20       | 26 - 43 |
| 5         | Classic & Frühstück             | 80,00              | 400,00                              | 363,64   | 36,36   |
| 5         | Classic & Halbpension           | 80,00              | 400,00                              | 363,64   | 36,36   |
| 10        | Single & Frühstück              | 95,00              | 950,00                              | 863,64   | 86,36   |
|           | S                               | umme Logis:        | 1.750,00                            | 1.590,91 | 159,09  |
| Service   | ngonomia na contra da la Califa |                    |                                     |          |         |
| 1         | Endreinigung                    | 50,00              | 50,00                               | 41,67    | 8,33    |
|           | Sur                             | nme Service:       | 50,00                               | 41,67    | 8,33    |
| Speisen   |                                 |                    |                                     |          | 1       |
| 15        | Frühstück                       | 22,00              | 330,00                              | 300,00   | 30,00   |
| -1        | GuestCheck 10%                  | 225,40             | -225,40                             | -204,91  | -20,49  |
| 5         | Halbpension                     | 45,00              | 225,00                              | 204,55   | 20,45   |
| 1         | Speisen 10%                     | 320,20             | 320,20                              | 291,09   | 29,11   |
|           | Sum                             | nme Speisen:       | 649,80                              | 590,73   | 59,07   |
| Taxen     |                                 |                    | and a straight of the second second |          |         |
| 15        | Ortstaxe 1 Person               | 1,00               | 15,00                               | 15,00    | 0,00    |
|           | S                               | umme Taxen:        | 15,00                               | 15,00    | 0,00    |
|           |                                 | Gesamt:            | 2.485,40                            | 2.255,47 | 229,93  |

TMP\_UMS3.REP

#### ACHTUNG: RKSV (Registrierkassensicherheitsverordnung) in Österreich:

Alle Umsätze, die in einer Registrierkasse verbucht und auf Bar, Kreditkarte oder Bankomatkarte abgerechnet werden, laufen bereits über die Signatureinheit in den Umsatzzähler.

Buchen Sie diese Konsumationen über die Kellnerverwaltung in Ihr Hotelprogramm und schließen diese dann (wie in dieser Anleitung beschrieben) wieder auf Bar, Kreditkarte oder Bankomatkarte ab, laufen die Daten auch im Hotelprogramm über die Signatureinheit in den Umsatzzähler - sprich sie werden doppelt erfasst!

Notizen

Nachdruck, Weitergabe oder Vervielfältigung – auch auszugsweise – ist ohne vorherige Genehmigung der gastrodat GmbH nicht gestattet!

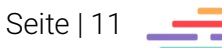

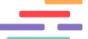